VALUELIUP ENIVERSIBAD SIMÓN BOLÍVAR VICERRETTORADO ACADÊMICO INCANADO DE EXTUNIOS Cardiante de Estatunidos Linea

Haga Click en

"Inscripción"

COORDINACIÓN DE EXTENSIÓN, SEDE LITORAL

Programa de Educación Permanente

## PASOS A SEGUIR PARA FORMALIZAR TU INSCRIPCIÓN

and the sea

STOREM LE

## <u>Paso 1</u>:

- 1. Ingrese al portal web: http://curso.dex.usb.ve/litoral
- 2. Seleccione el programa formativo de su preferencia y haga Click sobre el nombre del programa para conocer la dinámica formativa y el detalle del mismo,
- 3. De estar conforme con nuestras propuestas y desear formalizar su inscripción; haga Click en el link: "Inscripción"

se su preferencia v naga Cilcus: y para formalizar su insur polon grasione en in 4 denominado. "Insonipción"

#### CURSOS DE IDIOMAS

CURSO DE INGLÉS, NEVEL DASICO I (LEV-MAR) CABLETORAE (SEP-DIC 10) - Inscripción CURSO DE INGLÉS, NEVEL BÁSICO I (SABATINO) CASA VARGAS (SEP-DIC 16) - Inscripción CURSO DE INGLÉS, NEVEL BÁSICO I. (LEVI-MIL) CASA VARGAS (SEP-DIC 16) - Inscripción CURSO DE INTRODUCCIÓN AL BUSO (LEVI MIE) ISBN ITOBAL (SEP DIC 16) - <u>Inscripción</u>

#### PROGRAMAS DE EDUCACIÓN PERMANENTE

A continuación se presenta la milormación de la genra de programas formativos ofertados para la periodo Sirpitembro Dicionário 2016. El praceso de formativación de fuera ación no reencuentra activo mas si se puede visualizar los detalles informativos de cada programa.

Estimanos poder contar con los deta les faltantes, para poder iniciar el proceso de Formalización de Terxer poder, may produci.

- Programa en Gesuch Thbutana Inscripción
- Procrama en Gestión de Aduanas Inscripción
- Piograma en Gesuch Administratival (Sabatino-Casa Vargas) <u>Inscripciún</u>
- Pougrame de Térmose, Gerermases <u>Tass ripción</u>
- Programa en Relaciones Labora es Inscripción
- Programa Básico no Bofr geración y Aire Acene cienado Inscripción

Programa en Gestión Administratival (Martes-USL Litora) - Inscripción

Programa Intermedio de Refrigeración y Alte Acondicionado - Inscripción

Electroicae Básica Inscripción

4. Verifique la información del programa escogido y continúe en el **Paso 2**.

UNIVERSIDAD SIMÓN BOLÍVAR VICERRETTORADO ACADÉMICO DECAMPLOE EXTENSION Cardinato de Extension

COORDINACIÓN DE EXTENSIÓN, SEDE LITORAL

Programa de Educación Permanente

# <u>Paso 2</u>:

1. Realice el depósito o transferencia bancaria a nombre de: **FUNINDES-USB**, Rif. J-00253433-8.

**BANCO MERCANTIL, Cuenta Corriente Nº: 0105-0024-95-1024224287**, escanee y guarde en archivo electrónico de la transacción bancaria realizada en su pc o pendrive; ya que el sistema lo solicitará para adjuntar al momento de registrar tu pago...

obrients ca

- De requerir inscribirse en varias dinámicas de formación, debe realizar e individualizar cada pago (un sólo pago por cada taller, curso o programa).
- De requerir inscribir a varias personas en igual o diferentes dinámicas, deberán crearse tantos Usuarios requiera inscribir, e individualizar cada pago según usuario y dinámica a cursar.
- Haga Click al botón: Inscribir (Este botón está ubicado en la parte superior derecha de la pantalla), y verifique la información del programa escogido. En caso de ser usuario del sistema, inicie sesión y prosiga con los siguientes pasos que el sistema demande de lo contrario cree una cuenta en el sistema FunindesUSB y sigue los pasos indicados...

| CURSO DE INGLÉS NIVEL BÁSICO LISABATIN                                                                                                    | O) CASA VARGAS (SEP.DIC 16)               |
|----------------------------------------------------------------------------------------------------|-------------------------------------------|
| Conso of mater, mile procession (analytin)                                                                                                    | Linna Zakar (kened) (Berfor               |
|                                                                                                    | ····· •                                   |
| Resumen                                                                                                    |                                           |
| <ul> <li>Curso de inglés n'vel Casico I a dictarse los días Sábados en US.</li> <li>Vargas Jon horano de 8 9 Jan a 12/34 am conceptacionie al trices</li> </ul> | 3. Sede Litoral (Casa<br>20. Sept. No. 11 |
| Paula                                                                                                    | Haga Click on                             |
| Pecha Charles                                                                                                    | Haga Click en                             |
| Durpatén                                                                                                    | "Inscribir"                               |
| 561(0245                                                                                                    |                                           |
| Matricula                                                                                                    |                                           |
| EX. 14.840 L-3                                                                                                    |                                           |
| Lugar                                                                                                    |                                           |
| CASA VARSAS - JOD, SEE CLITORAL                                                                                                    |                                           |
|                                                                                                    | 501                                       |
|                                                                                                    |                                           |
|                                                                                                    |                                           |

| àx                              | USB<br>USB<br>USB                                                       | ENTVERSIBAD SIMÓN<br>VICERRE, TOR-DO A:<br>RECAMPUTE ENT<br>Cardiante de Ennino |
|---------------------------------|-------------------------------------------------------------------------|---------------------------------------------------------------------------------|
| DRDINACIÓN D<br>grama de Educac | E EXTENSIÓN, SEDE LITORAL<br>ión Permanente                             |                                                                                 |
|                                 |                                                                         | ontrasena                                                                       |
|                                 | Contraseña                                                              |                                                                                 |
|                                 | Recordsme                                                               |                                                                                 |
|                                 | INICIAR SESIÓN                                                          |                                                                                 |
|                                 | Crear una cuenta                                                        |                                                                                 |
|                                 | ¿Olvidó au contraseña?                                                  |                                                                                 |
|                                 | Anote todos los datos solicitados y haga clic en crear cuenta           |                                                                                 |
|                                 | Datos de la cuenta                                                      |                                                                                 |
|                                 | Nombre                                                                  |                                                                                 |
|                                 | Apellido                                                                |                                                                                 |
|                                 | V - Nümere de ceidula                                                   |                                                                                 |
|                                 | Número de teléfono                                                      |                                                                                 |
|                                 | Nombre de usuado                                                        |                                                                                 |
|                                 |                                                                         |                                                                                 |
|                                 | Correo Hiectrónico                                                      |                                                                                 |
|                                 | Come Hectrónico<br>Contreseña                                           |                                                                                 |
|                                 | Contrasella<br>Contrasella<br>Confirmar contrasella                     |                                                                                 |
|                                 | Contrasefia<br>Contrasefia<br>Confirmar contraseria<br>CREAR UNA CUENTA |                                                                                 |

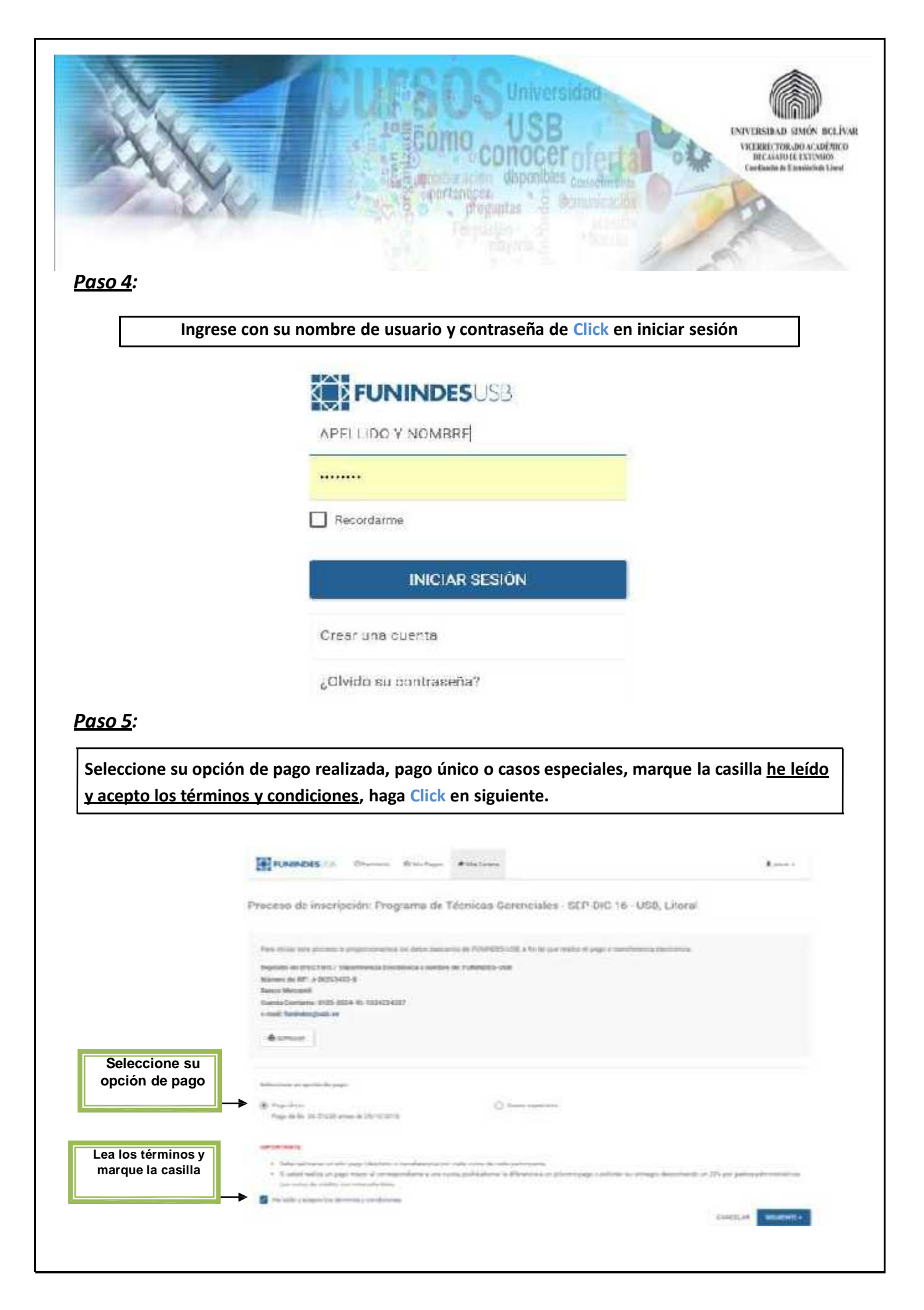

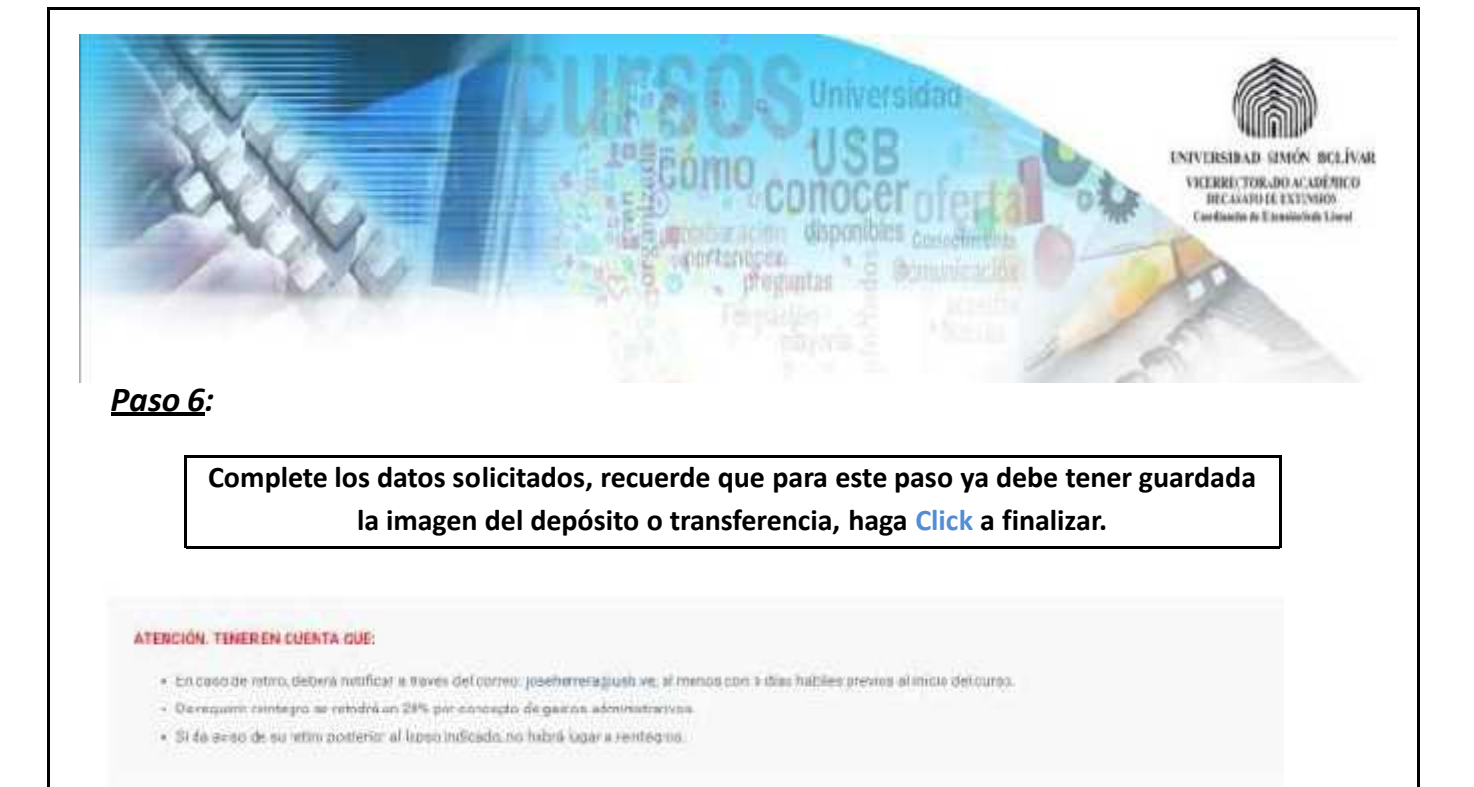

| Forme de segu                           | Delaccione une                                                  |                     |  |
|-----------------------------------------|-----------------------------------------------------------------|---------------------|--|
| Năroma de deploito / Nacolerencia       | Favor bench coros (0) il micia                                  |                     |  |
| Drédide all françois                    | 0105 Batico Mercantil                                           | Recverde puede      |  |
| Fecha de pago:                          | =                                                               | tomar una foto al   |  |
| 6djurtur sumprobarte dispage:           | Selectional archivo Ningán anh. cleacionada                     | depósito, escanear  |  |
| Se le extacă enviando rembo de pago ele | strónico, una vez se concilie la información de paga realizado. | o guardalo como por |  |
| (Desss in facture personalizade?        | ○ = ● m.                                                        |                     |  |

### <u> Paso 7:</u>

Ya registrado el pago y cargado el recibo de cancelación del pago realizado, finalice su operación. Haga Click a continuar.

Se le estará enviando recibo de pago electrónico, una vez se concilie la información de pago realizado.